# UVAFinance workday.

## View, Edit, Change and Cancel Expense Report Overview

This Quick Reference Guide (QRG) walks **Employees** through the process of viewing expense reports in Workday and performing related actions including editing, changing, or canceling an expense report. By the end of this QRG, users will be able to view, change, edit, and cancel existing expense reports depending on the status of the report.

- Use Edit to modify expense reports you started but did not submit (draft status).
- Use Change to make changes to an expense report that you already submitted but has not been paid (in-progress and approved status).
- Use Cancel to cancel a report entered in error. You cannot delete a report, but it can be canceled.

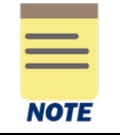

You can also search for an expense report directly if you know the expense report number. Simply enter the number (e.g., ER-0000155222) in the Workday **Search** bar and press **Enter**.

## **Table of Contents**

| View, Edit, Change and Cancel Expense Report Overview   | 1    |
|---------------------------------------------------------|------|
| Expense Report and Credit Card Statuses                 | 1    |
| View Expense Reports & Track Approvals                  | 2    |
| Edit Expense Reports (Draft Status)                     | 4    |
| Change Expense Reports (In Progress or Approved Status) | 8    |
| Cancel Expense Reports                                  | . 12 |

## **Expense Report and Credit Card Statuses**

The table below describes the different expense report statuses in Workday:

| Status      | Expense Report Status Description                      | Actions allowed          |
|-------------|--------------------------------------------------------|--------------------------|
| Paid        | Report that has been paid (funds disbursed)            | View                     |
| Draft       | Report yet to be submitted                             | View, Edit, and Cancel   |
| In Progress | Report pending for some action in the business process | View, Change, and Cancel |
| Approved    | Report received all the required approvals             | View, Change, and Cancel |
| Canceled    | Report that has been cancelled                         | View                     |

Regardless of credit card transaction status, it is important to submit any credit card transaction that is not on an expense report. The table below describes the different credit card transaction statuses in Workday:

| Status   | Credit Card Transaction Status Description                                                                                |
|----------|----------------------------------------------------------------------------------------------------|
| New      | An unpaid credit card transaction is available to include on an expense report.                                           |
| Pending  | The credit card transaction is on an expense report that's in <i>Draft</i> or <i>In Progress</i> status and not yet paid. |
| Expensed | The transaction is on an approved expense report and not yet paid.                                                        |
| Prepaid  | The transaction is paid and not on a fully approved Expense report.                                                       |
| Paid     | The credit card transaction is on a paid and approved expense report.                                                     |

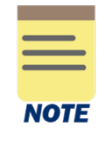

There is no longer an expenditure credit form. If you were overpaid, you will need to pay these funds via check for the correct amount being repaid to UVA and can be deposited via remote scanner. Contact your fiscal administrator to identify the contact who has a remote scanner close to you. If you cannot identify someone who has a remote deposit scanner, there is now an enhanced deposit form that will capture the needs of both a deposit and an expenditure credit. For more information, please refer to the <u>Cashier's Office page</u>.

# **View Expense Reports & Track Approvals**

On the Workday Home screen:

- 1. Click Menu and then select the Menu tab.
- 2. Under Personal, select Expenses Hub.

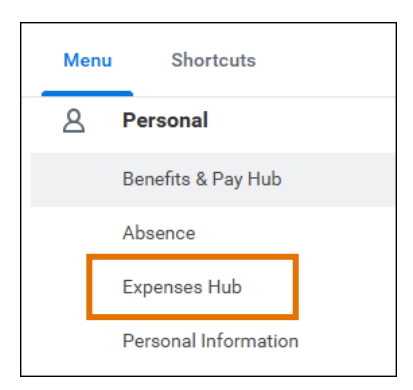

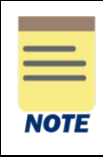

You can change the order of the menu items, under each category, by clicking the **Edit** button at the bottom of the Menu.

On the Expense Hub screen:

3. Select **Expense Reports** on the left side of the screen.

Alternatively, you can click **View My Expense Reports** under **Needs attention.** This link only displays if you have reports that are in draft mode or have been sent back by an approver.

| Ś  | Expense Hub     | ← |
|----|-----------------|---|
| 88 | Overview        |   |
| Ô  | Expense Reports |   |
|    |                 |   |

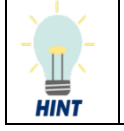

You can also access My Expense Reports by typing *my expense reports* in the main Workday **Search** bar and selecting **My Expense Reports** from the search results.

On the My Expense Reports screen:

4. Under the **Expense Report** column, click the **expense report link** for the expense report you want to view. Depending on how many reports display, you may need to scroll through the list to find the one you want.

The report list can be filtered by clicking on the respective column header.

| My Expense I                               | Reports                                    | •••                    |                                       |                                        |              |  |  |
|--------------------------------------------|--------------------------------------------|------------------------|---------------------------------------|----------------------------------------|--------------|--|--|
| Create Expense R<br>My Expense Reports 2 i | Create Expense Report Find Expense Reports |                        |                                       |                                        |              |  |  |
| Expense Report                             | Actions                                    | Expense Report<br>Date | Status                                | Memo                                   | Total Amount |  |  |
| ER-0000165494                              | Actions v                                  | 10/03/2023             | Waiting on Expense Support Specialist | Supplies for Team meeting              | 155.00       |  |  |
| ER-0000165492                              | Actions 🔻                                  | 10/02/2023             | Draft                                 | Trip to Chicago for research symposium | 2,358.00     |  |  |

5. The details for the selected expense report display. The Expense Lines tab displays by default.

| View Ex             | pense Rep   | ort ER-0000165            | 5494 Supplies for Tear | m meeting l          | •••                               |                             |                     |
|---------------------|-------------|---------------------------|------------------------|----------------------|-----------------------------------|-----------------------------|---------------------|
| Pay To<br>Employee: |             | Status<br>Waiting on Expe | nse Support Specialist | Personal<br>0.00 USD | Prior Balance Applied<br>0.00 USD | Reimbursement<br>155.00 USD | Total<br>155.00 USD |
| Header              | Attachments | Business Process          | Expense Lines          |                      |                                   |                             |                     |

6. Click any of the other tabs (Header, Attachments, Expense Payment, or Business Process) to review the associated details. The tabs that display are dependent on the status of the report.

To see where your expense report lies within the approval process (if it has been submitted), select the **Business Process** tab. This will show you where the report is awaiting approval and any other completed approvals.

| Step                  | Status          | Completed On           | Due Date   | Person (Up to 5)               |
|-----------------------|-----------------|------------------------|------------|--------------------------------|
| Expense Report Event  | Step Completed  | 04/04/2022 09:01:58 AM |            |                                |
| Review Expense Report | Not Required    |                        |            |                                |
| Review Expense Report | Withdrawn       |                        | 04/06/2022 |                                |
| Expense Report Event  | Step Completed  | 04/04/2022 11:17:25 AM |            |                                |
| Review Expense Report | Not Required    |                        |            |                                |
| Review Expense Report | Awaiting Action |                        | 04/06/2022 | r (Expense Support Specialist) |

You have successfully completed this task.

# Edit Expense Reports (Draft Status)

You can edit expense reports that have not been submitted yet.

On the Workday Home screen:

- 1. Click Menu and then select the Menu tab.
- 2. Under Personal, select Expenses Hub.

On the Expense Hub screen:

3. Select the expense report you want to edit under **Needs attention** > **Expense Reports to Submit**. Only draft reports and those that have been sent back by an approver will display here.

| Ś         | Expense Hub          | ←  |                                                                                                    |
|-----------|----------------------|----|----------------------------------------------------------------------------------------------------|
| 88        | Overview             |    | Fiscal Year End Close Dates for Workday Expenses<br>June 14, 2024 - 5:00 pm - Deadline to place all intended FY24 T8 |
| Ē         | Expense Reports      |    | All expense reports for 1&E card transactions and reimburseme<br>Read More                                           |
| the state | Suggested Links      | ^  |                                                                                                    |
|           | Create Exp. Report   | 12 | Tacka                                                                                                    |
|           | Edit/Cancel Exp. Re  | 12 |                                                                                                    |
|           | Exp. Item Descriptio | 12 | Create Expense Report Create Spend Authorization                                                                     |
|           | Exp. Report Approva  | 12 |                                                                                                    |
|           | Expense Website      | 12 | Needs attention                                                                                                    |
|           | Find Expense Amba    | 12 | 💫 Expense Reports To Submit                                                                                          |
|           | T&E Card Website     | 12 | Edit or view expense reports that require action                                                                     |
|           |                      |    | DRAFT<br>06/21/2024 - ER-00002 n<br>Travel to Venice, Vicenza, Bologna for Veneto<br>Total: \$919.46                 |
|           |                      |    | View My Expense Reports :                                                                                            |

4. The **Edit Expense Report** screen displays your expense report. From here, you can edit the Header, Attachments, and Expense Lines tabs.

| Tab           | Description                                                                                                    |  |
|---------------|----------------------------------------------------------------------------------------------------|--|
| Header        | Update the title of the expense report (from the Memo field) or expense report date.                                            |  |
| Attachments   | Attach supporting documentation for the report.                                                                                 |  |
| Expense Lines | Add an expense for reimbursement or credit card transaction, delete an existing expense line, or edit an existing expense line. |  |

You can also open the Edit Expense Report screen by:

- 1. Selecting **Expense Reports** on the left side of the screen or clicking **View My Expense Reports** under Needs attention. This will display the My Expense Reports list.
- 2. Click the **Actions** drop-down arrow in the row of the report you want to edit, then click **Edit Expense Report**.

| Expense Report | Actions                 | Expense<br>Report Date | State |
|----------------|-------------------------|------------------------|-------|
| ER-0000109769  | Actions  Cancel Expense | 05/02/2023<br>Report   | Draft |
| ER-0000109773  | Edit Expense Re         | port 2,2023            | Paid  |

On the Edit Expense Report Screen:

Under the **Header** tab:

HINT

- 5. Click Edit.
- 6. In the **Memo** box, update the title of the report as needed. Remember, this is the name the displays in the My Expense Reports list under Memo.
- 7. Update any of the other fields as needed.
- 8. Click Save to save your edits.

Under the Attachments tab:

- 9. Click Edit.
- 10. Drag and drop any supporting documentation to the field or click **Select Files** to browse your documents and upload the file(s). Ensure any existing documentation is accurate.
- 11. Click Save.

Under the Expense Lines tab:

| NOTE |  |
|------|--|

See the <u>Create Expense Report</u> QRG for detailed steps for completing the fields in an expense report.

## Edit an Expense line

- 12. To edit an Expense Line:
  - a) Select the expense item you want to edit on the left side of the screen.

| Add                           |            |
|-------------------------------|------------|
| 2 items                       | Sort By: 🗸 |
| Fri, Feb 11                   |            |
| Food/Drink/Supplies<br>Amazon | 75.00 USD  |
| Printing                      | 55.00 USD  |

- b) Update the fields as needed.
- c) To change the receipt, click the **Delete**  $\square$  (trash can) icon on the right side of the receipt box to delete the current receipt. Upload the new receipt.
- d) To add a receipt, click **Upload** and select the file to upload.
- e) To itemize your expense item, click **Add** under **Itemization** and complete the fields. To edit existing itemization, click **Edit** under **Itemization** and update the applicable fields.
- f) Repeat the above steps to edit any other expense items in the report.

#### Delete an Expense Line

13. To delete an Expense Line:

- a) Select the expense item you want to delete on the left side of the screen.
- b) Click the **Delete** (trash can) icon on the right side of the screen.

| Add         |              |                 | Ŧ |   |
|-------------|--------------|-----------------|---|---|
| 3 items     | Sort By: 🦂   | Expense Line    |   | 団 |
| Wed, Oct 20 |              | Drop files here |   |   |
| UNITED      | (600.40) USD | Select files    |   |   |
| Thu, Oct 21 |              |                 |   |   |

## Add an Expense Line

- 14. To add an Expense Line:
  - a) Click Add.

| Head | er  | Attachments            | Expense L | ines |
|------|-----|------------------------|-----------|------|
|      | Add |                        |           |      |
|      | Cr  | edit Card Transactions |           |      |
|      | Qu  | uick Expenses          |           |      |
|      | Ne  | ew Expense             |           |      |

- b) Do one of the following:
  - Select **Credit Card Transactions** to add a T&E credit card transaction to the report. Click in the field that displays, then select the applicable transaction from the list. Click **OK**.
  - Select New Expense to add a new (out-of-pocket) expense item for reimbursement.
  - Select **Quick Expense** to add a receipt emailed to Workday or uploaded through the mobile app for reimbursement. Click in the field that displays, then select the applicable quick expense (receipt) from the list. Click **OK**.

|      | If you have no T&E credit card transactions or quick expenses, clicking Add will automatically open a new expense line. No drop-down menu displays. |
|------|----------------------------------------------------------------------------------------------------|
| NOTE |                                                                                                    |

- c) Upload or select a receipt for the expense item (if not a quick expense). Remember, most items will require a receipt.
- d) Complete the required fields and any other applicable fields for the expense item. The worktags will default to those entered on the main screen. Update as needed.
- e) If the expense item requires itemization, click **Add** under Itemization.

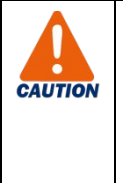

When you enter **Hotel** expense items, click the **Edit** button under **Daily Expenses** to itemize the hotel expenses. Do not click Add.

The Hotel expense item will automatically include the Hotel daily rate and Hotel taxes for you to complete on the Itemization screen. All other *daily* hotel expenses will need to be added by clicking **Add** at the bottom of the Itemization screen.

| The tot<br>expens<br>totals. | als at the<br>se report.<br>T&E card | top of the se<br>You may ne<br>transaction | creen update bas<br>ed to select the e<br>amounts display | ed on the amoun<br>expense line on the<br>under Company P | ts you enter ir<br>e left side to "<br>aid. | n the<br>refresh" the |
|------------------------------|--------------------------------------|--------------------------------------------|-----------------------------------------------------------|-----------------------------------------------------------|---------------------------------------------|-----------------------|
| Status                       | Personal                             | Company Paid                               | Prior Balance Applied                                     | Cash Advance Applied                                      | Reimbursement                               | Total                 |
| Draft                        | 0.00 USD                             | 0.00 USD                                   | 0.00 USD                                                  | 0.00 USD                                                  | 125.00 USD                                  | 125.00 USD            |

15. Once you have made all of your edits, click **Submit** to submit the edited expense report.

You have successfully completed this task. It will now be routed based on the business process workflow.

## Change Expense Reports (In Progress or Approved Status)

You can change expense reports that have been submitted but are still in progress or have been approved but have not been paid yet. When you change an expense report, it will need to be resubmitted.

On the Workday Home screen:

- 1. Click Menu and then select the Menu tab.
- 2. Under Personal, select Expenses Hub.

On the Expense Hub screen:

3. Select Expense Reports on the left side of the screen (below Overview).

The My Expense Reports screen displays.

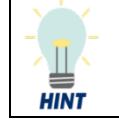

You can also access My Expense Reports by typing *my expense reports* in the main Workday **Search** bar and selecting **My Expense Reports** from the search results.

On the My Expense Reports screen:

- 4. Locate the expense report that you want to change from the list of expense reports. You may need to filter or scroll through the list to find the report you want.
- 5. Click the Actions drop-down arrow in the expense report row, then click Change Expense Report.

| ER-0000165494 | Actions 🔻                                      | 10/03/2023 | Waiting on Expense Support Specialist |
|---------------|------------------------------------------------|------------|---------------------------------------|
| ER-0000165492 | Cancel Expense Report<br>Change Expense Report | 10/02/2023 | Draft                                 |
|               |                                                |            |                                       |

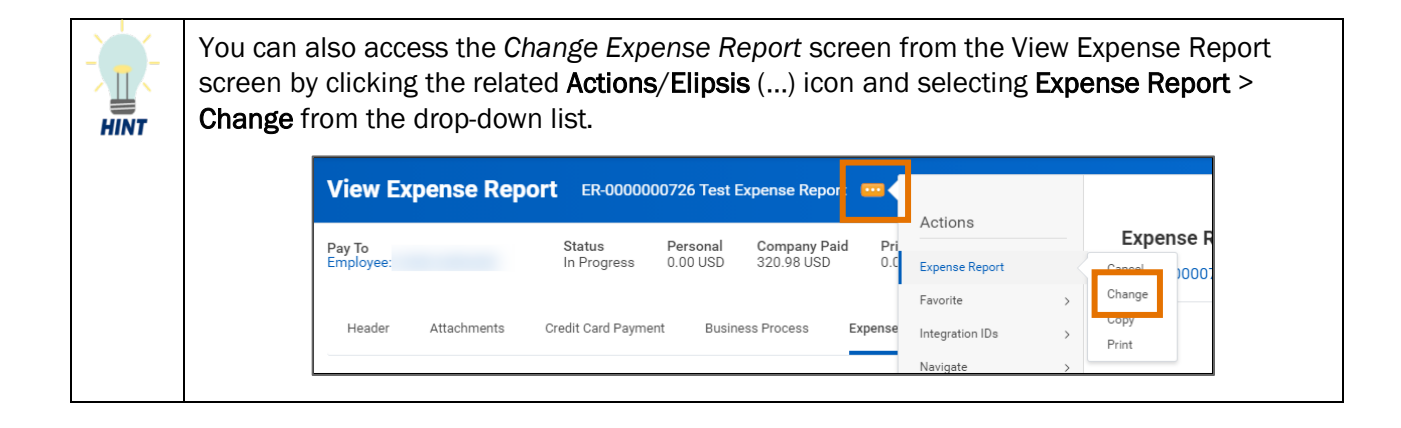

On the first Change Expense Report screen:

6. Click **OK** to proceed.

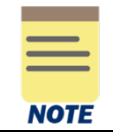

Clicking **OK** changes the status of the expense report to 'Waiting on Initiator.' You must resubmit this expense report.

On the second Change Expense Report screen:

7. The Change Expense Report screen displays your expense report. From here, you can change the Header, Attachments and Expense Lines tabs.

| Tab           | Description                                                                                                    |
|---------------|----------------------------------------------------------------------------------------------------|
| Header        | Update the title of the expense report (from the Memo field) or expense report date.                                             |
| Attachments   | Attach supporting documentation for the report.                                                                                  |
| Expense Lines | Add an expense for reimbursement or credit card transaction, delete an existing expense line or change an existing expense line. |

## On the Change Expense Report Screen:

Under the **Header** tab:

- 8. Click Edit.
- 9. In the **Memo** box, update the title of the report as needed. Remember, this is the name the displays in the My Expense Reports list under Memo.
- 10. Update any of the other fields as needed.
- 11. Click Save to save your edits.

#### Under the Attachments tab:

- 12. Click Edit.
- 13. Drag and drop any supporting documentation to the field or click **Select Files** to browse your documents and upload the file(s). Ensure any existing documentation is accurate.
- 14. Click Save.

#### Under the Expense Lines tab:

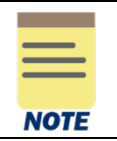

See the <u>Create Expense Report</u> QRG for detailed steps for completing the fields in an expense report.

## Change an Expense line

- 15. To change an Expense Line:
  - a) Select the expense item you want to change on the left side of the screen.

| Add                           |            |
|-------------------------------|------------|
| 2 items                       | Sort By: 🗸 |
| Fri, Feb 11                   |            |
| Food/Drink/Supplies<br>Amazon | 75.00 USD  |
| Printing                      | 55.00 USD  |

- b) Update the fields as needed.
- c) To change the receipt, click the **Delete**  $\square$  (trash can) icon on the right side of the receipt box to delete the current receipt. Upload the new receipt.
- d) To add a receipt, click Upload and select the file to upload.
- e) To itemize your expense item, click **Add** under **Itemization** and complete the fields. To edit existing itemization, click **Edit** under **Itemization** and update the applicable fields.
- f) Repeat the above steps to change any other expense items in the report.

#### **Delete an Expense Line**

16. To delete an Expense Line:

- a) Select the expense item you want to delete on the left side of the screen.
- b) Click the **Delete** (trash can) icon on the right side of the screen.

| Header Attachments            | Expense Lines |                             |                         |              |
|-------------------------------|---------------|-----------------------------|-------------------------|--------------|
| Add                           |               |                             |                         | <b>7</b> 🗏 🔟 |
| 2 items<br>Fri. Feb 11        | Sort By: 🗸    | Expense Line                |                         | Ē            |
| Food/Drink/Supplies<br>Amazon | 75.00 USD     | EXPENSE RECEIPT doex<br>DOC | 5 days ago Item Details |              |
| Printing                      | 55.00 USD     | Comment                     | Merchant                | ]            |

## Add an Expense Line

- 17. To add an Expense Line:
  - a) Click Add.

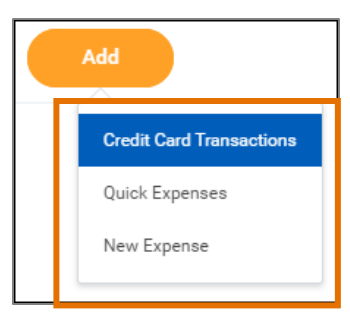

- b) Do one of the following:
  - Select **Credit Card Transactions** to add a T&E credit card transaction to the report. Click in the field that displays, then select the applicable transaction from the list. Click **OK**.
  - Select **New Expense** to add a new expense item for reimbursement (for out-of-pocket expenses).
  - Select **Quick Expense** to add a receipt emailed to Workday or uploaded through the mobile app for reimbursement. Click in the field that displays, then select the applicable quick expense (receipt) from the list. Click **OK**.

|      | If you have no T&E credit card transactions or quick expenses, clicking Add will automatically open a new expense line. No drop-down menu displays. |
|------|----------------------------------------------------------------------------------------------------|
| NOTE |                                                                                                    |
|      |                                                                                                    |

- c) Upload or select a receipt for the expense item (if not a quick expense). Remember, most items will require a receipt.
- d) Complete the required fields and any other applicable fields for the expense item. The worktags will default to those entered on the main screen. Update as needed.
- e) If the expense item requires itemization, click Add under Itemization.

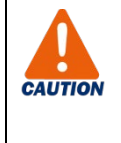

When you enter **Hotel** expense items, click the **Edit** button under **Daily Expenses** to itemize the hotel expenses. Do not click Add.

The Hotel expense item will automatically include the Hotel daily rate and Hotel taxes for you to complete on the Itemization screen. All other *daily* hotel expenses will need to be added by clicking **Add** at the bottom of the Itemization screen.

To add a non-daily hotel expense, such as a meal, click the **Add** button under **Itemization** to enter the expense.

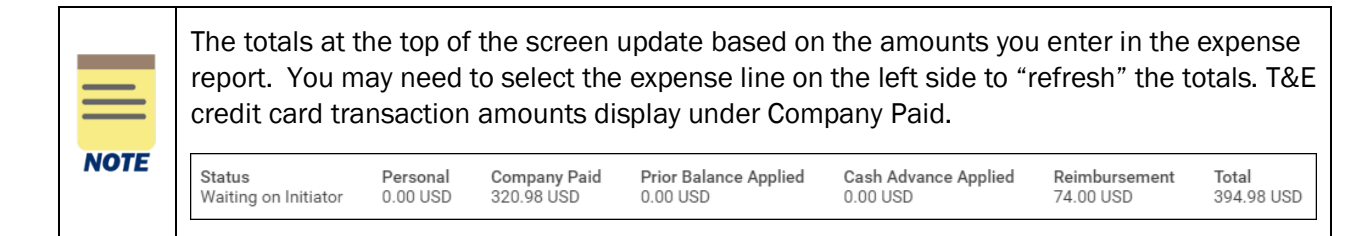

18. Once you have made all of your changes, click **Submit** to submit the changed expense report.

You have successfully completed this task. It will now be routed based on the business process workflow.

## **Cancel Expense Reports**

On the Workday Home screen:

- 1. Click Menu and then select the Menu tab.
- 2. Under Personal, select Expenses Hub.

On the Expense Hub screen:

3. Select Expense Reports on the left side of the screen (below Overview).

The My Expense Reports screen displays.

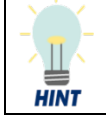

You can also access My Expense Reports by typing *my expense reports* in the main Workday **Search** bar and selecting **My Expense Reports** from the search results.

On the My Expense Reports screen:

- 4. Locate the expense report that you want to cancel from the list of expense reports. You may need to filter or scroll through the list to find the report you want.
- 5. Click the Actions drop-down arrow in the expense report row, then click Cancel Expense Report.

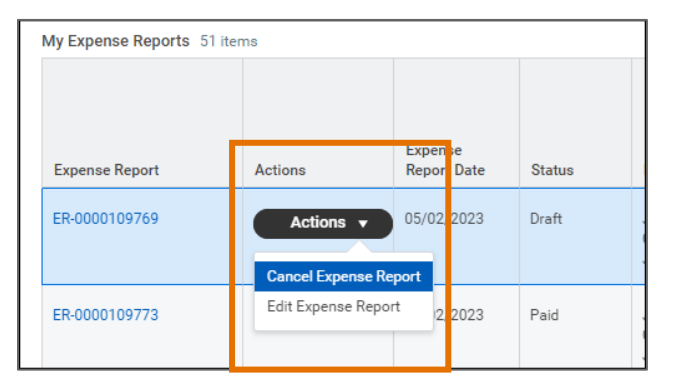

On the Cancel Expense Report screen:

6. Click OK.

You have successfully completed this task.